#### **Amsterdam Modeling Suite**

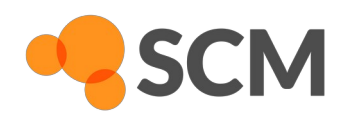

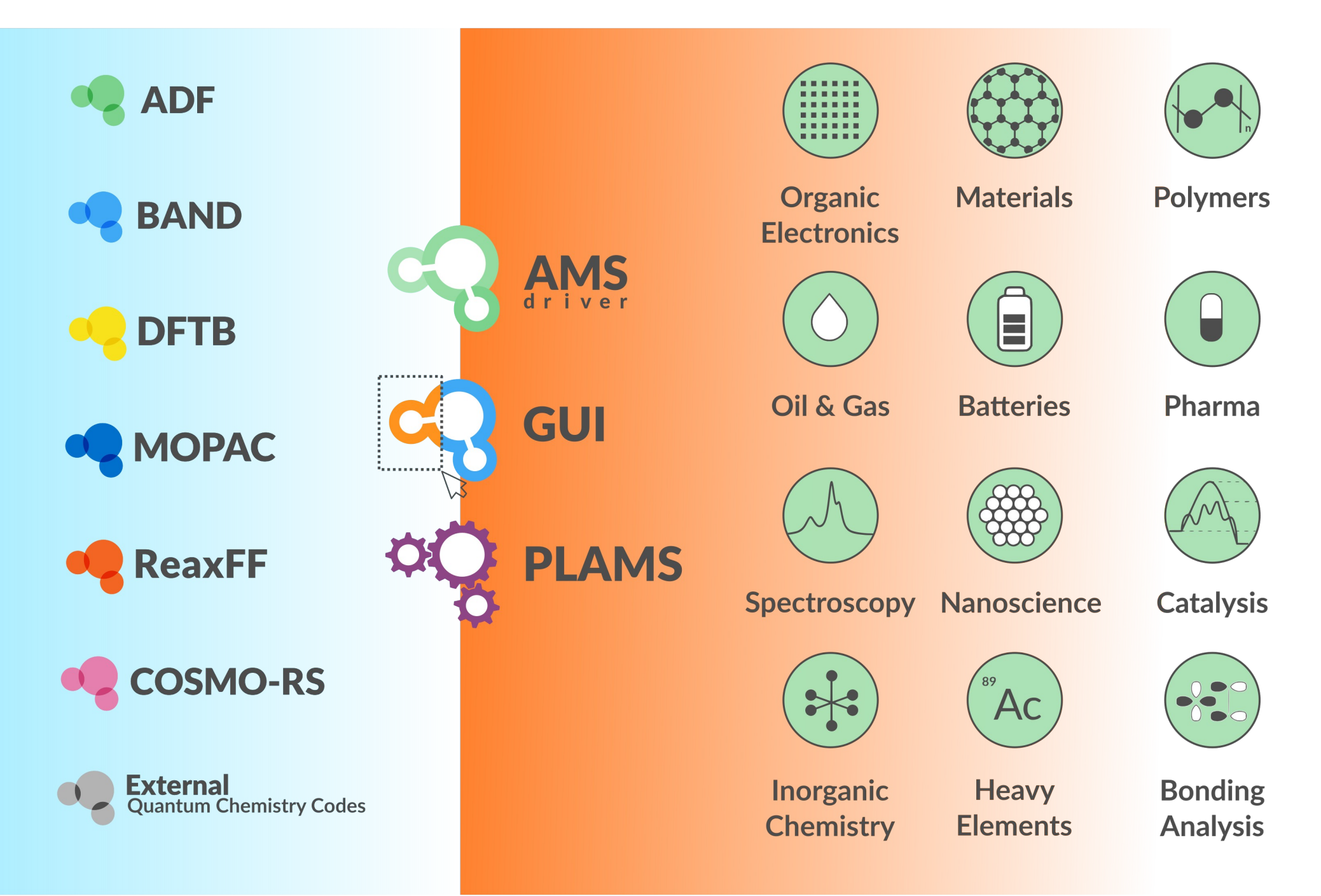

# **GUI** Modules

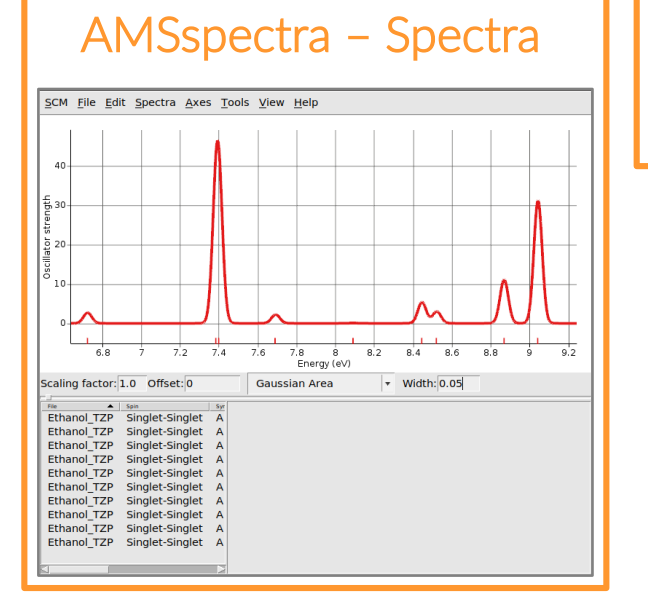

#### **AMSjobs – Calculation Management**

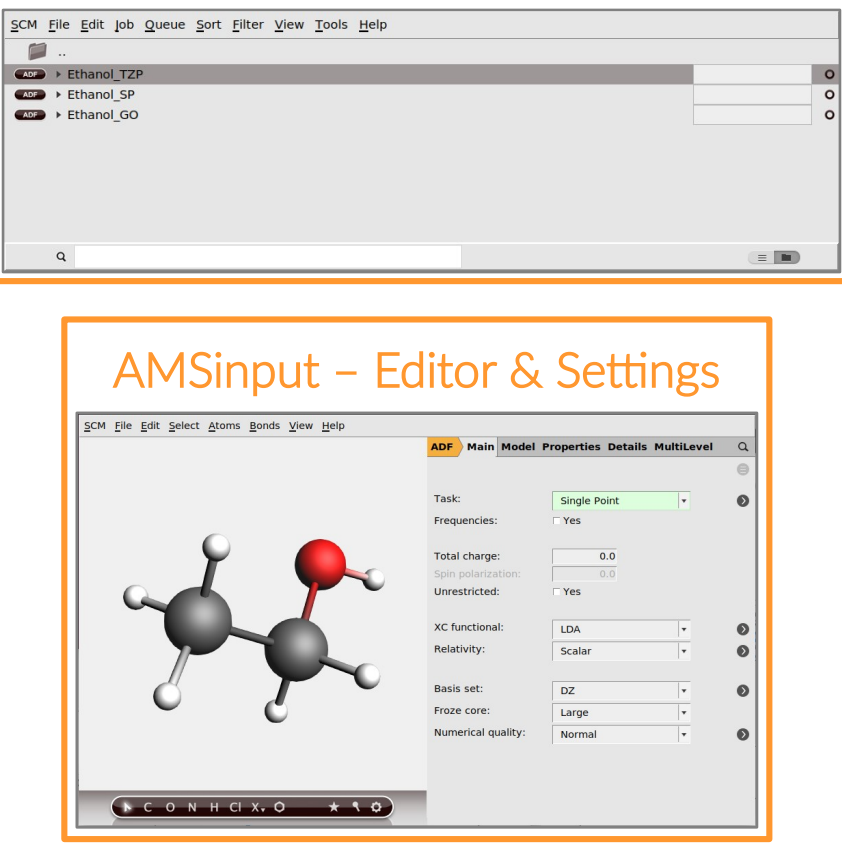

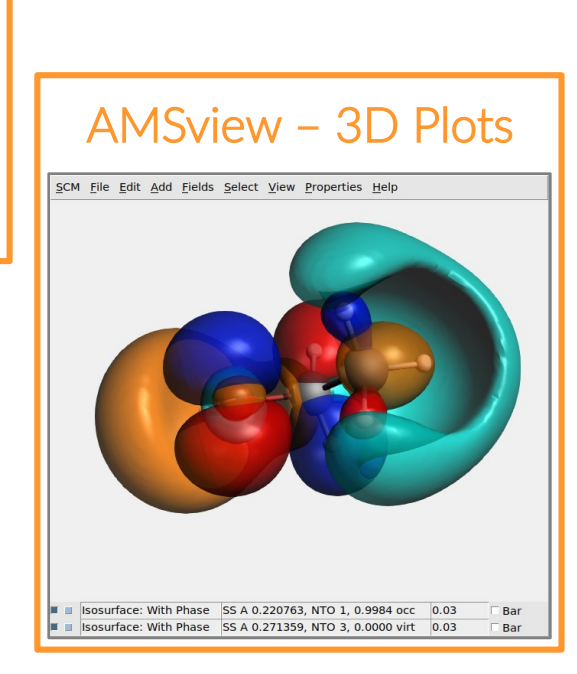

**SCM** 

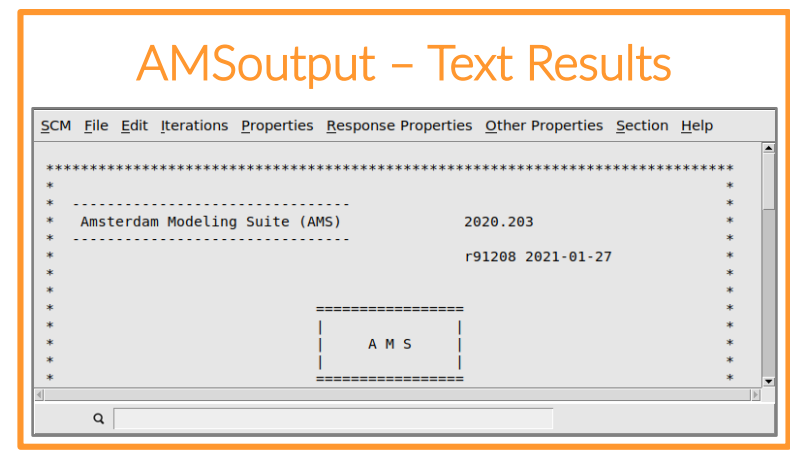

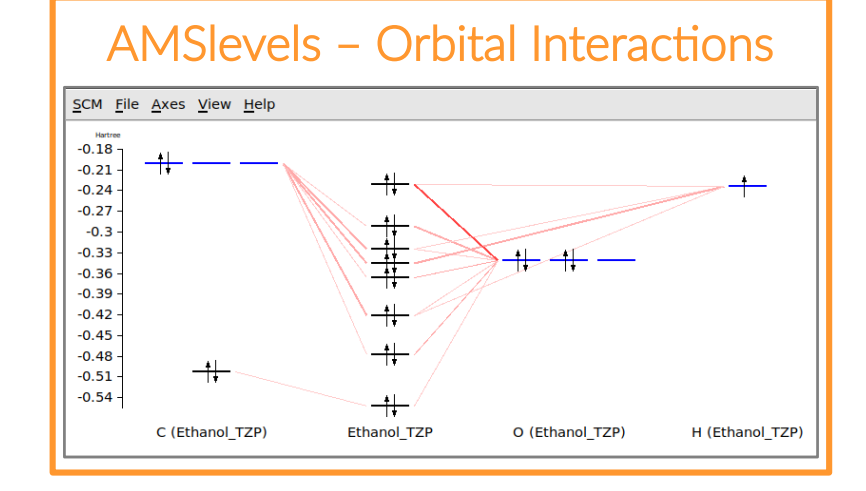

## **Getting Started**

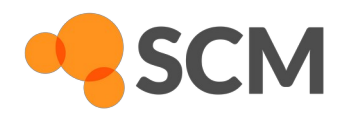

- Open AMSjobs
  - Windows: double-click desktop icon
  - Mac OSX: open Application
  - Linux: run \$ADFBIN/adfjobs
- Other GUI modules
  - Open as executables
  - ▶ SCM-button  $\rightarrow$  <GUImodule>

## AMSjobs

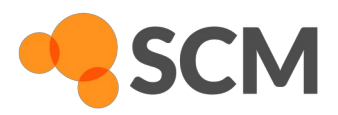

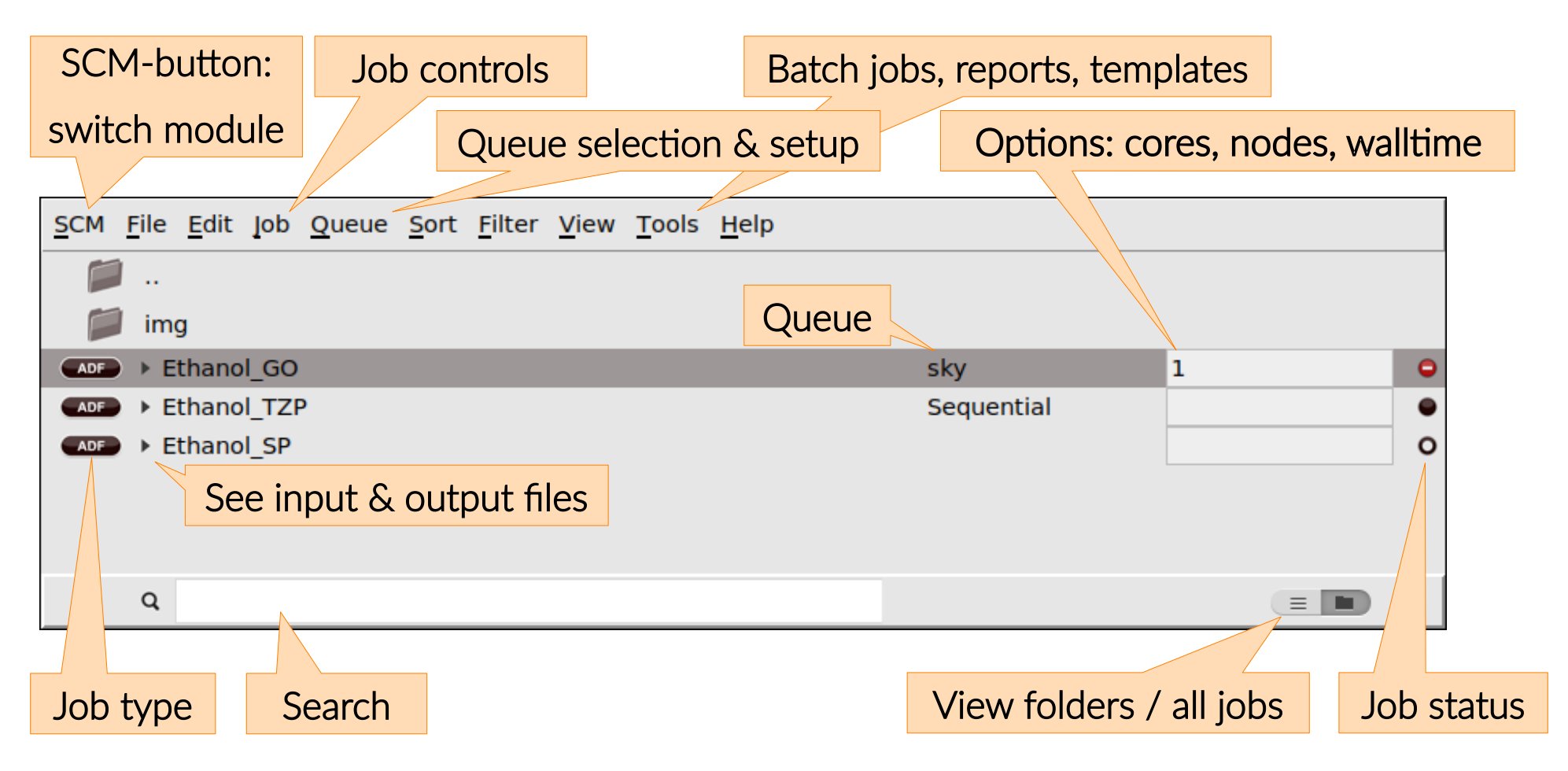

#### AMSinput

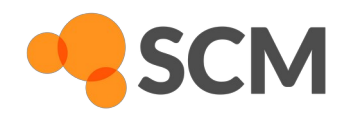

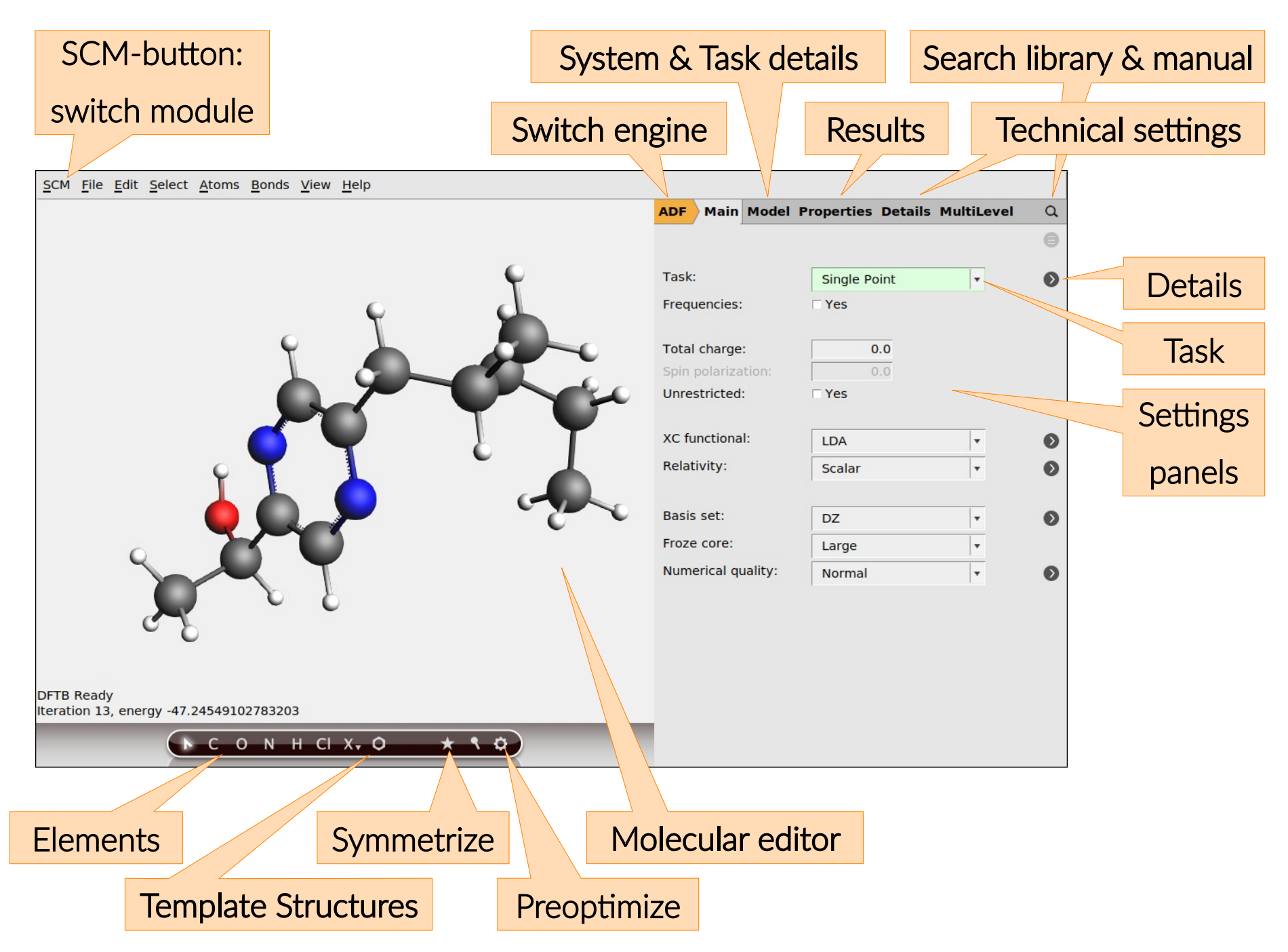

# **GUI** Controls – ADFinput Editor Controls

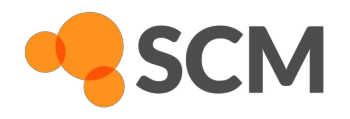

- left mouse button (LMB) & drag Free rotation
- In-plane rotation
- In-plane shift
- Zoom
- Area selection
- Deselect
- Undo
- Redo

- ctrl + LMB & drag **right mouse button** (**RMB**) & drag mouse wheel / alt & drag shift + LMB
- **LMB** on drawing space
- ctrl + Z
- shift + ctrl + Z
- View along x- / y- / z-axis
  ctrl + 1 / ctrl + 2 / ctrl + 3

# **GUI** Controls – ADFinput Editor Controls

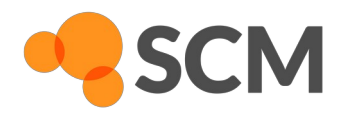

- Selection free rotation
- Selection In-plane rotation
- Selection in-plane shift
- Select all atoms ctrl + A
- Add hydrogen atoms ctrl + I
- Link selected atoms ctrl + L
- Delete selected atoms del / backspace

• More shortcuts: **Help**  $\rightarrow$  **Shortcuts** 

| <b>LMB</b> & drag from a selected atom        |
|-----------------------------------------------|
| ctrl + LMB & drag from atom                   |
| ( <b>shift</b> +) <b>RMB</b> & drag from atom |
| ctrl + A                                      |
| ctrl + E                                      |
| $\mathtt{ctrl} + \mathtt{L}$                  |
| del / backspace                               |

#### **GUI** Controls – Molecular Editor

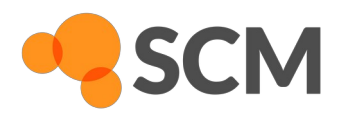

- Click on C-tool & place first C-atom
- Draw bond & place second C-atom
- Click on O-tool, draw bond & place O-atom

| SCM File Edit Select Atoms Bonds View Help                                                   |                                                  |                       |                           |   |
|----------------------------------------------------------------------------------------------|--------------------------------------------------|-----------------------|---------------------------|---|
|                                                                                              | ADF Main Model                                   | Properties Details    | MultiLevel                | Q |
|                                                                                              |                                                  |                       |                           |   |
|                                                                                              | Task:                                            | Single Point          | -                         | • |
|                                                                                              | Total charge:                                    | 0                     |                           |   |
|                                                                                              | Spin polarization:                               | 0                     |                           |   |
|                                                                                              | Unrestricted:                                    | T Yes                 |                           |   |
| E Ta                                                                                         | XC functional:                                   | LDA                   | •                         | • |
|                                                                                              | Relativity (ZORA):                               | None                  | •                         | • |
| C-tool 0-tool                                                                                |                                                  | 5.I.                  | 1                         | - |
| O tool, create single bond                                                                   | Basis set:                                       | DZ                    | •                         | ٠ |
| C(2), 4 connectors                                                                           | Frozen core:                                     | Large                 | •                         |   |
| ▶ с о м н сі х <b>, о → &lt; ¢</b>                                                           | Numerical quality:                               | Normal                | •                         | ٠ |
| O tool, create single bond<br>C(2), 4 connectors<br>C(2), 4 connectors<br>C(2), 4 connectors | Basis set:<br>Frozen core:<br>Numerical quality: | DZ<br>Large<br>Normal | ▼           ▼           ▼ | C |

#### **GUI** Controls – Molecular Editor

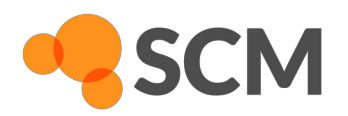

- Leave drawing mode with esc & LMB
- ctrl + E to saturate with H-atoms
- Area select (shift + LMB) OH group
- Rotate OH into anti-conformation & click preoptimizer button

| SCM <u>File Edit Select A</u> toms <u>B</u> onds <u>V</u> iew <u>H</u> elp |                                                      |                         |           |
|----------------------------------------------------------------------------|------------------------------------------------------|-------------------------|-----------|
|                                                                            | ADF Main Model                                       | Properties Details Mult | tiLevel Q |
| 6                                                                          | Task:                                                | Single Point            | <b>•</b>  |
|                                                                            | Total charge:<br>Spin polarization:<br>Unrestricted: | 0<br>0<br>TYes          |           |
| 2                                                                          | XC functional:                                       | LDA                     | · •       |
| preoptimizer                                                               | Relativity (ZORA):                                   | None                    | <b>▼</b>  |
|                                                                            | Basis set:                                           | DZ                      | · •       |
|                                                                            | Frozen core:                                         | Large                   | <b>•</b>  |
|                                                                            | Numerical quality:                                   | Normal                  | •         |

# **Geometry Optimization**

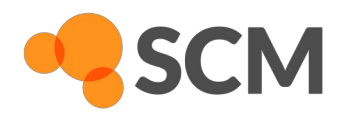

- When preoptimization yields wrong conformer
  - Hold shift & click atoms in order H-C-O-H
  - Set slider on bottom bar to proper angle
- ► Select Task → Geometry Optimization
  - Save & run calculation
  - ► Monitor progress with **SCM** → **AMSmovie**

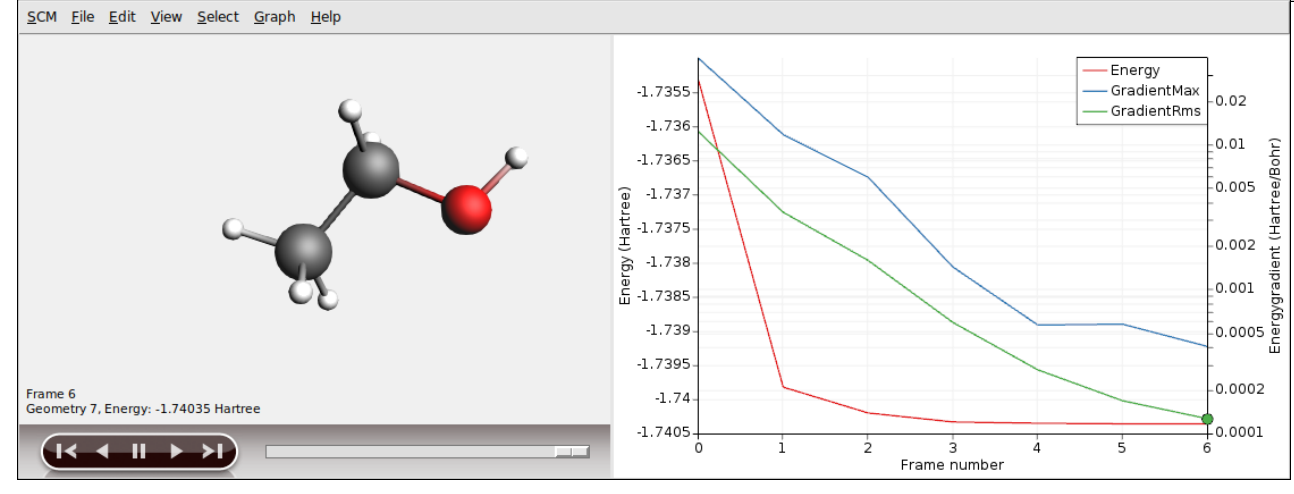

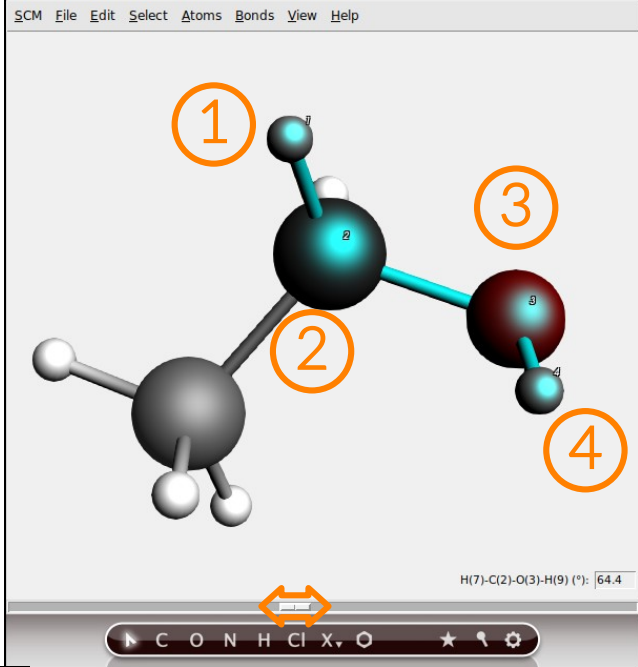

# Load Results & Frequency Calculation

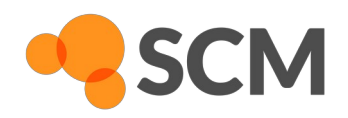

▶ SCM  $\rightarrow$  New Input

- Load previously optimized geometry
  - File  $\rightarrow$  Import Coordinates
  - Select <OptimizationJob>.results/ams.rkf
- Frequencies:  $\rightarrow$  tick  $\Box$  Yes
- Save & run calculation
- ▶ SCM  $\rightarrow$  Spectra
  - Examine modes

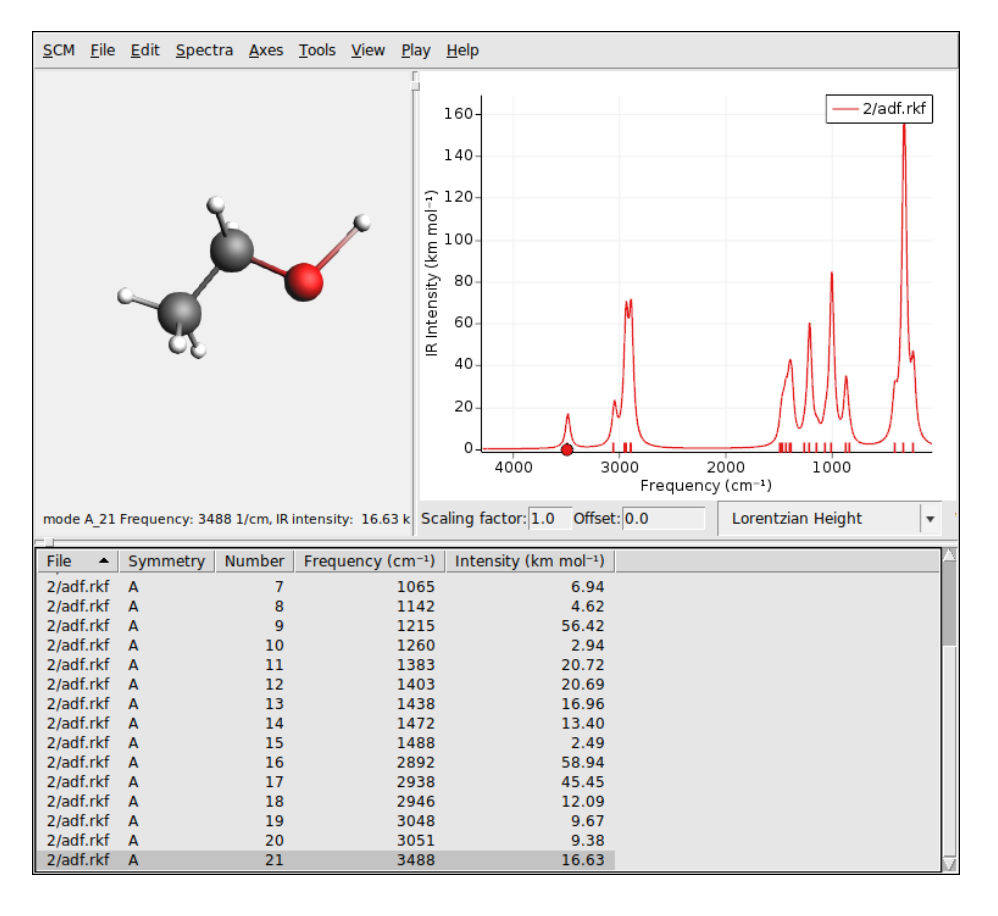

Tip: **ams.rkf** contains driver results (optimization, MD trajectory etc.) **<engine>.rkf** contains engine-related data and results

# **GUI Efficiency Tricks & Features**

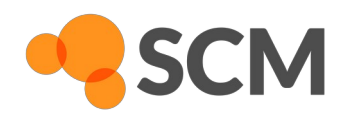

- Chained calculations
  - Model Coordinates  $\rightarrow$  Use: Job Result
  - E.g. from prior (pre-) Optimization

| ADF   | Main     | Model | Properties | Details | MultiLevel |   | Q, |
|-------|----------|-------|------------|---------|------------|---|----|
|       |          |       | Coordina   | ates    |            | ₿ | 9  |
| Use:  |          | Jo    | b Result   |         | •          |   | Ð  |
| Moleo | cule fro | m: 🔳  | ]          |         |            |   |    |
|       |          |       |            |         |            |   |    |

- Presets: repeatedly access the same settings e.g. basis, functional, grid...
  - Select settings
  - File  $\rightarrow$  Save as preset (difference from default)
  - ► File → Save as full preset (all input options)
  - ► Load via: File → Preset → <PresetName>
- AMSprepare & (report)
  - ► In AMSjob: select job, **tools** → **prepare**
  - AMSreport to gather & visualize results

UV/Vis spectrum of Ir(ppy)<sub>3</sub>

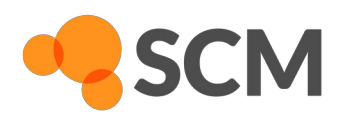

- ▶ SCM  $\rightarrow$  New Input
- $\blacktriangleright \text{ ADF} \rightarrow \text{DFTB}$ 
  - Task  $\rightarrow$  Single Point
  - Model  $\rightarrow$  SCC-DFTB
  - Occupation  $\rightarrow$  Aufbau
  - Parameter directory  $\rightarrow$  QUASINANO2013.1
- ► TDDFTB-Settings: **Properties** → **Excitations** (UV/VIS)
  - Type of excitations:  $\rightarrow$  Singlet
  - Number of excitations:  $\rightarrow$  1000
  - Excitations up to:  $\rightarrow$  0.25 Hartree
- Save and Run calculation

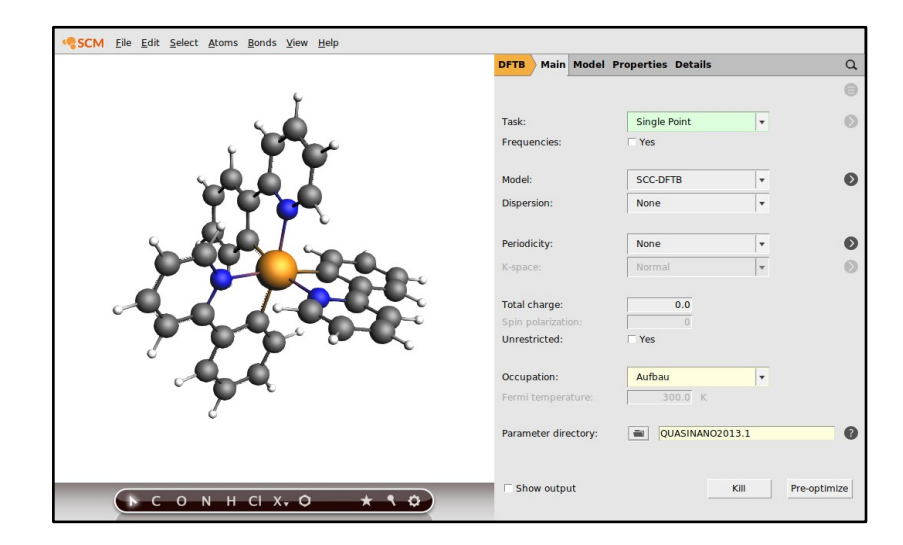

# UV/Vis spectrum of Ir(ppy)<sub>3</sub>

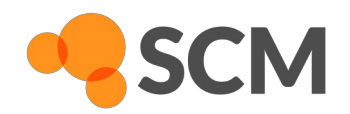

#### ▶ SCM $\rightarrow$ Spectra

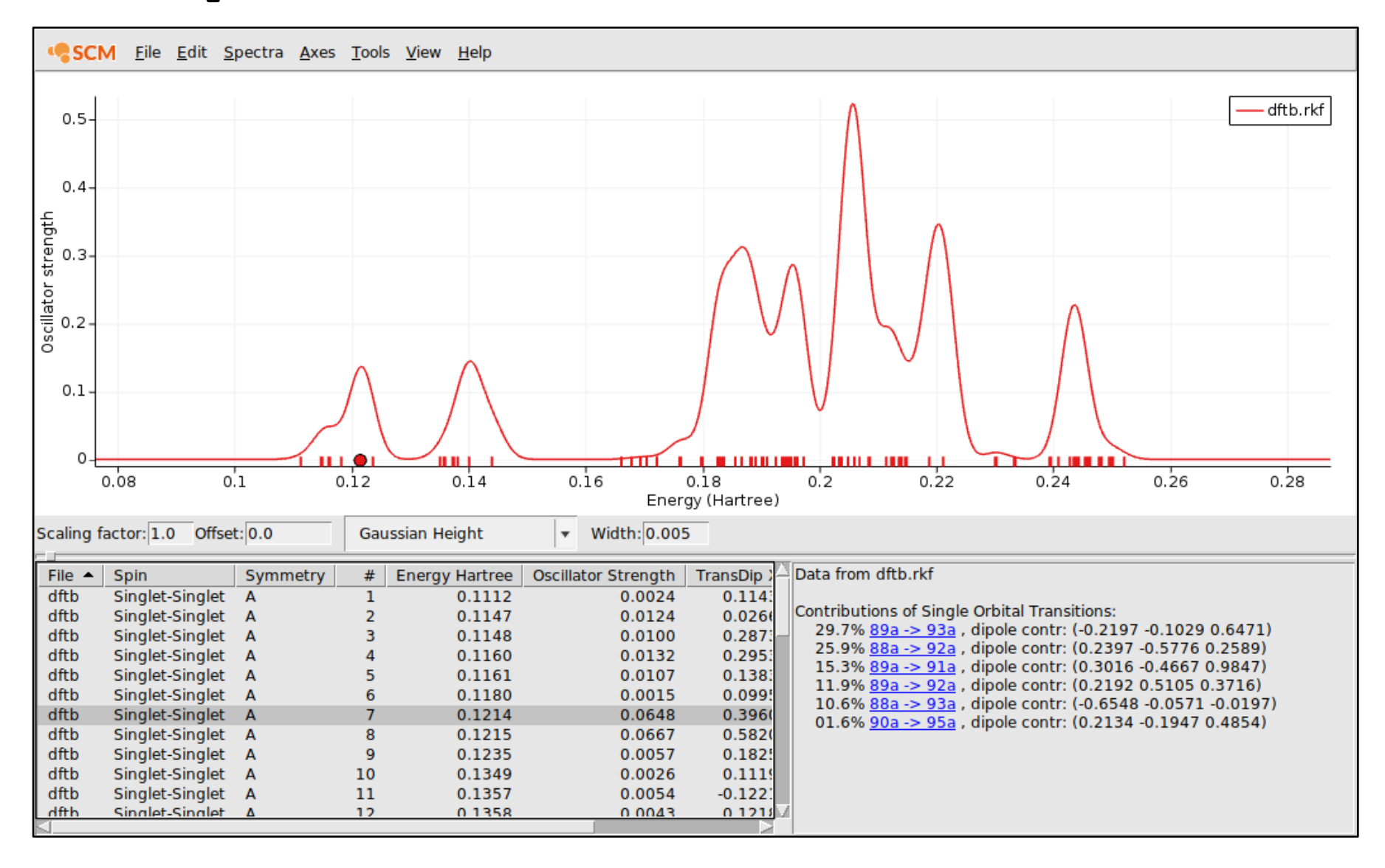

#### **Periodic Structures**

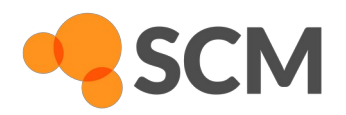

- File → Import Coordinates → cif/POSCAR/xyz
  - SCM extended xyz-format

| 3    |             |            |            |
|------|-------------|------------|------------|
| 0    | 5.38944814  | 4.97842943 | 5.08087025 |
| н    | 5.44702552  | 5.93631265 | 5.10815739 |
| н    | 5.21671599  | 4.69375471 | 4.18046817 |
| VEC1 | 10.00000000 | 0.0000000  | 0.0000000  |
| VEC2 | 0.00000000  | 10.0000000 | 0.0000000  |
| VEC3 | 0.0000000   | 0.0000000  | 10.0000000 |

- Common structures from library
  - Switch to periodic engine e.g.
  - Periodicity  $\rightarrow$  Bulk
  - Crystal structure library: • Hexagonal  $\rightarrow$  Graphite

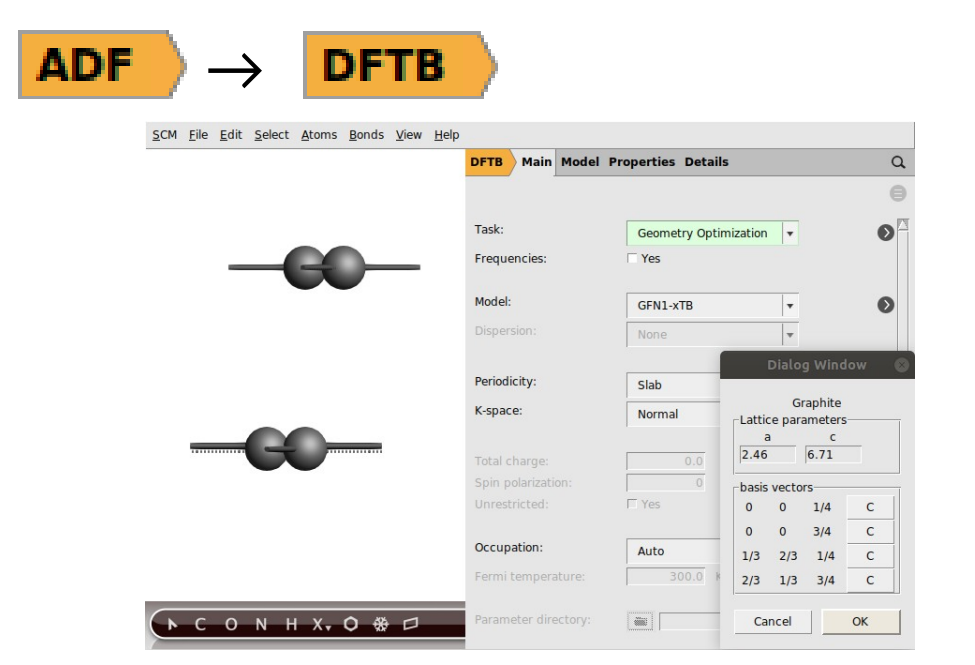

# Slab Models for Surfaces

- ► Manually: Periodicity → Slab
- Create surface
  - Edit  $\rightarrow$  Crystal  $\rightarrow$  Generate Slab
  - Set Miller indices. Here: 001
  - Number of layers: 1
- Select and delete one carbon layer

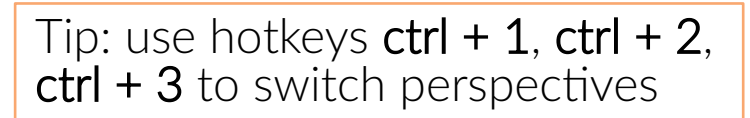

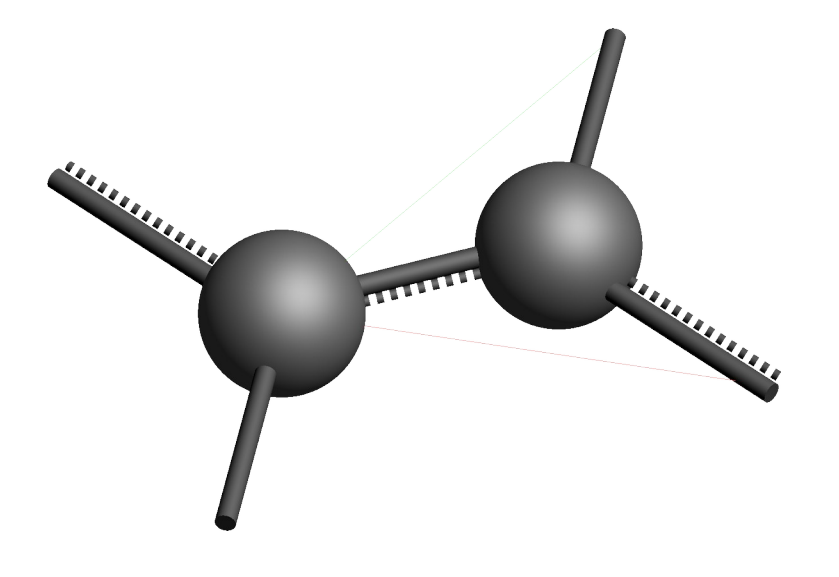

Tip: Edit  $\rightarrow$  Crystal  $\rightarrow$  Map Atoms to (0 .. 1)

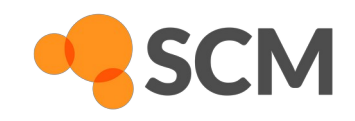

# Lattice Optimization

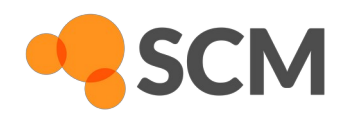

- Consistent geometry: needs lattice optimization (using GFN-xTB here)
  - Task  $\rightarrow$  Geometry Optimization
  - Further Geometry Optimization details: click on
  - Optimize Lattice → tick □ Yes
- Save and run calculation: File  $\rightarrow$  Run
- Switch to amsmovie to check optimization: SCM  $\rightarrow$  Movie
- After calculation, use structure directly in new calculation

### Supercells

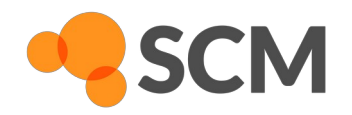

- Adsorption needs a bigger unit cell
  - Edit  $\rightarrow$  Crystal  $\rightarrow$  Generate Super Cell..
  - Enter coefficients 2 0 and -1 2 in popup mask for rectangular cell

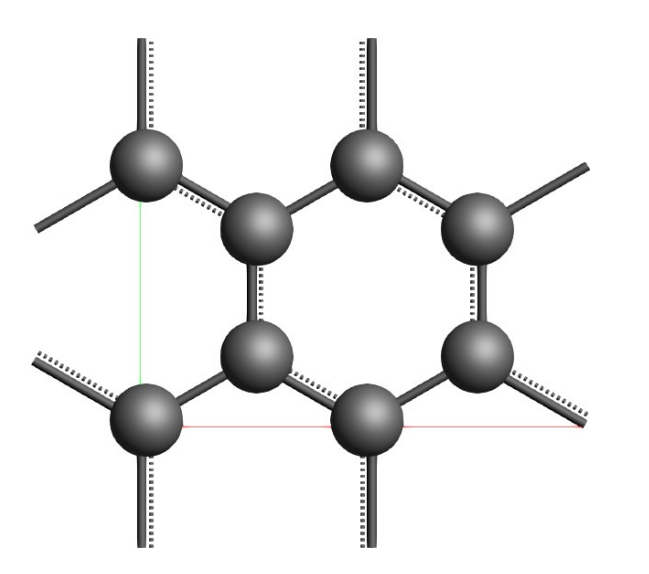

► Export Coordinates → .xyz and save for later

### **Adsorption Complex**

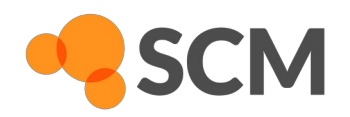

- $\blacktriangleright$  Click  $X_{\overline{x}}$  and select F in the periodic table
- Place F-atom on top of Graphene layer, above a C-atom

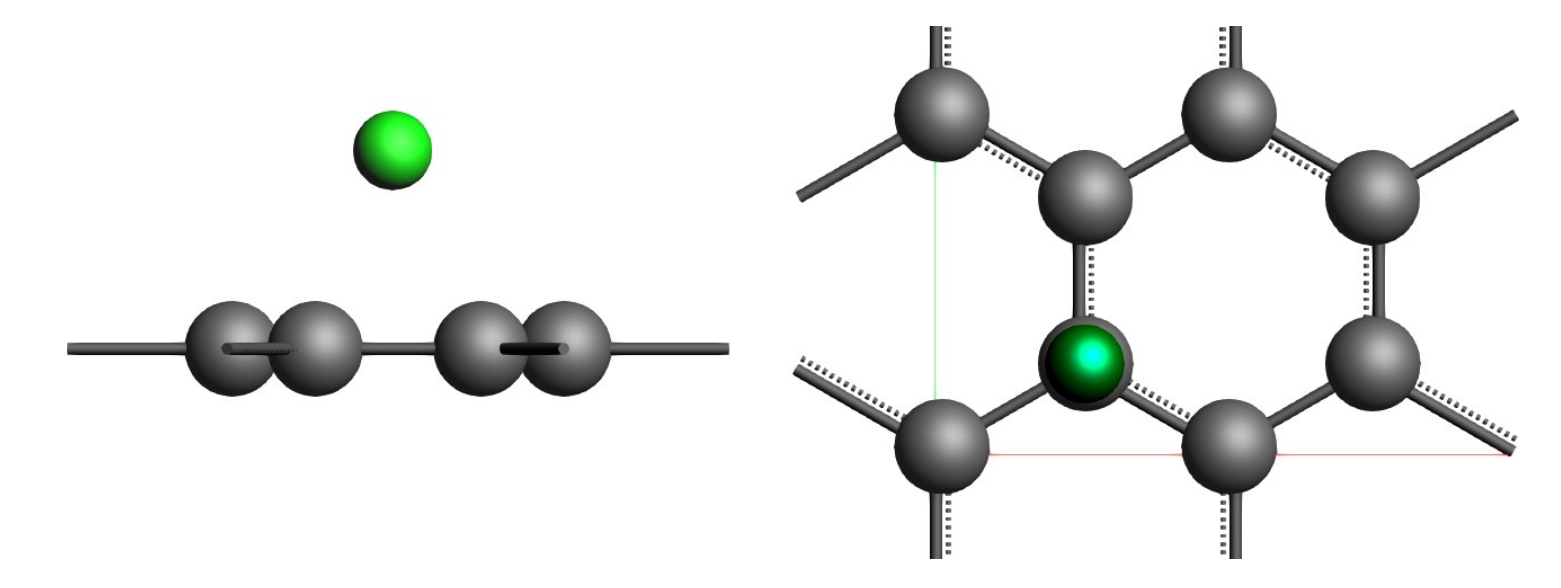

- ▶ Task  $\rightarrow$  Geometry Optimization  $\rightarrow$   $\bigcirc$   $\rightarrow$  Disable lattice optimization
- Run optimization, load structure into input afterwards
- ► Export Coordinates → .xyz and save for later

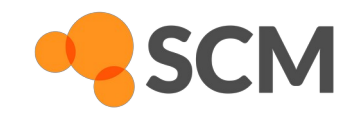

- Open new input
- File  $\rightarrow$  Import Coordinates to load adsorption complex geometry
- $\succ \text{ Switch to BAND } \textbf{ADF} \rightarrow \textbf{BAND}$
- Task  $\rightarrow$  Single Point
- Calculate DOS → tick □ Yes
   Calculate band structure → tick □ Yes
- Run calculation
- Repeat for Graphene Supercell structure

#### **DOS & Band Structure**

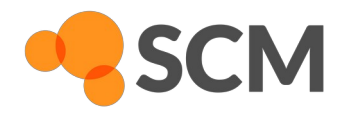

► SCM → band structure to visualize results

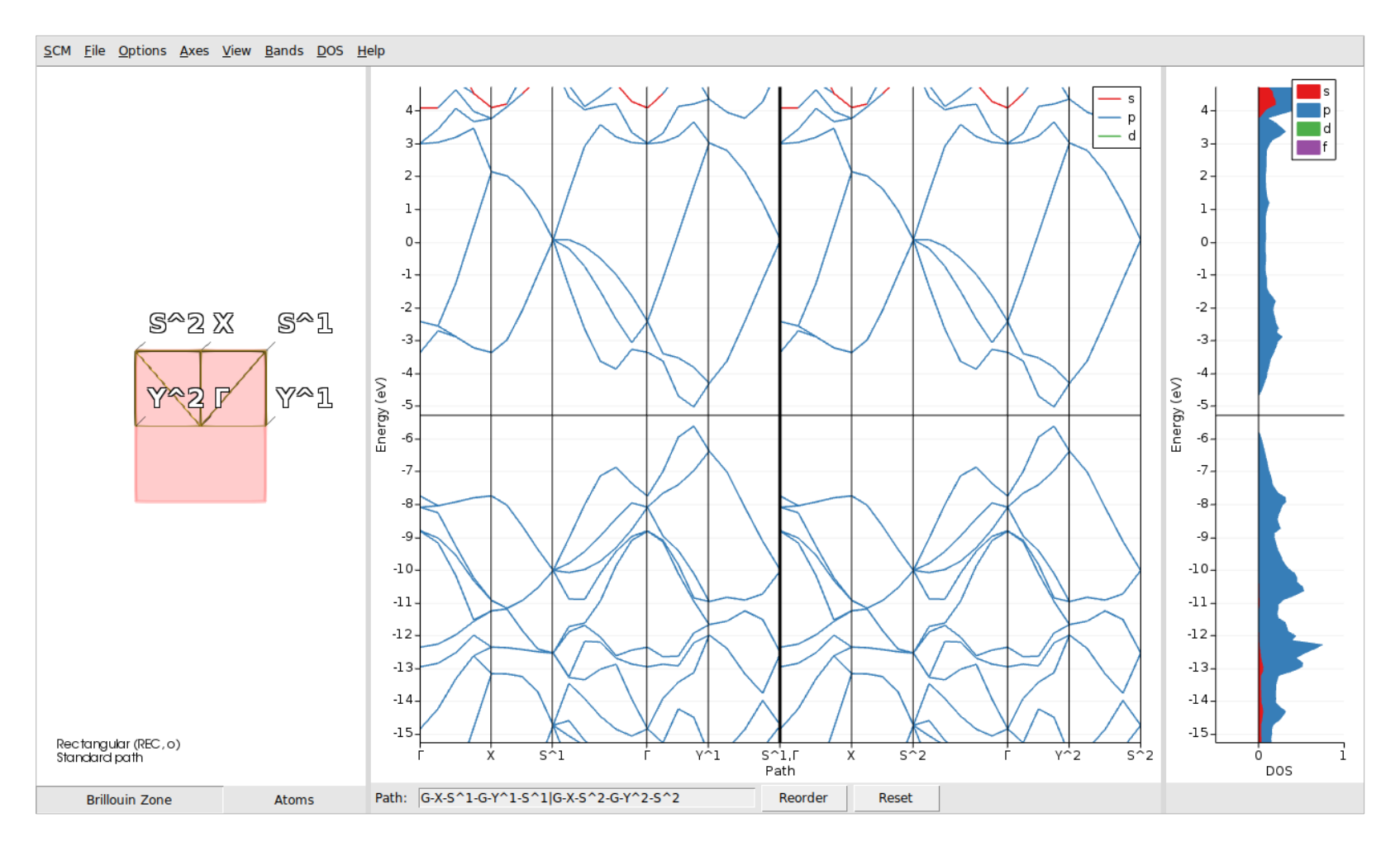

# **DOS & Band Structure**

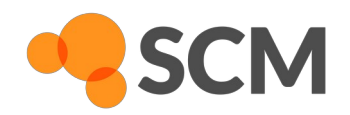

#### projected DOS

- Switch to Atoms view and select atom(s)
- Right-click on selection and pick the orbitals of interest

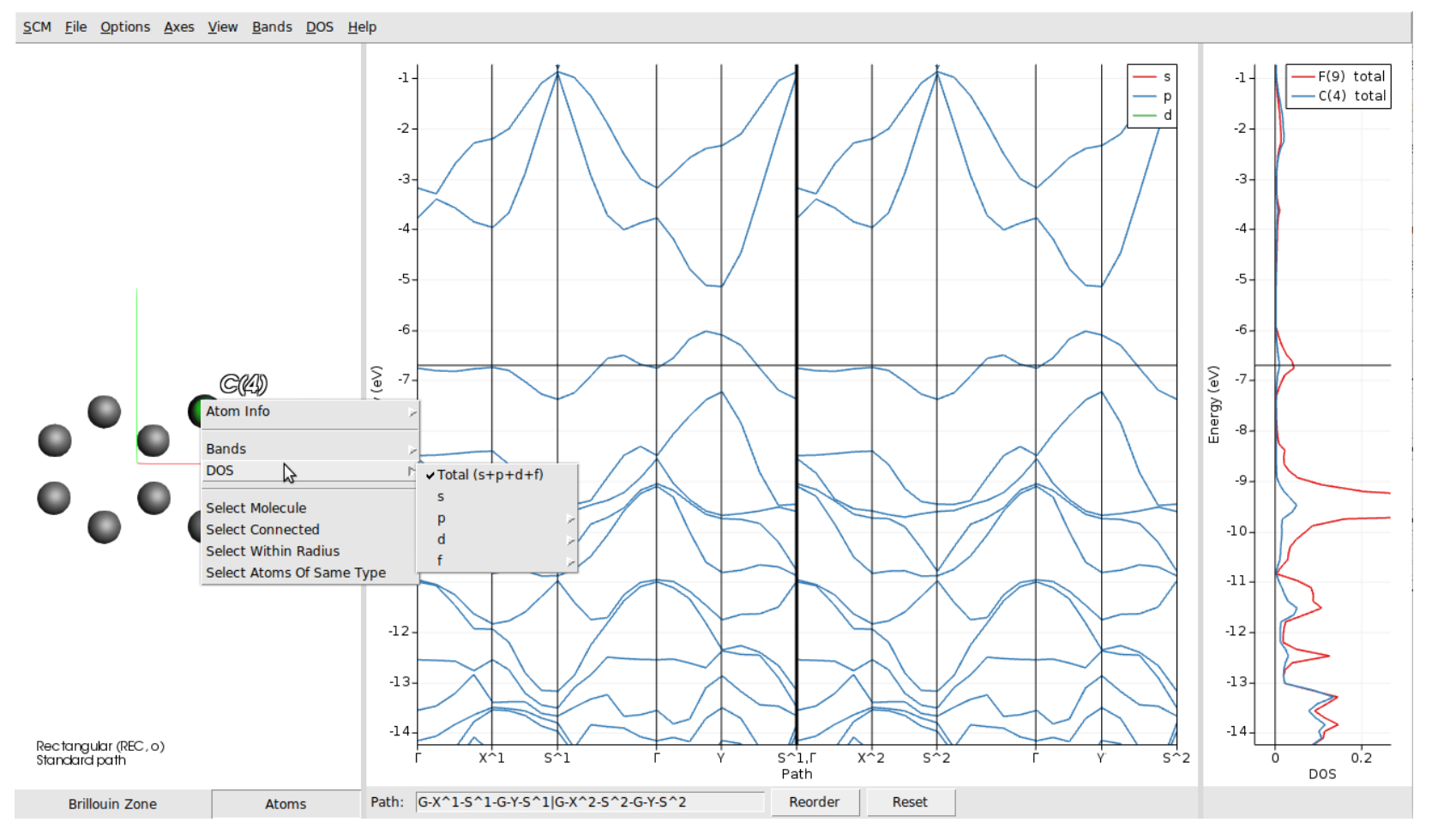

## **Transition States**

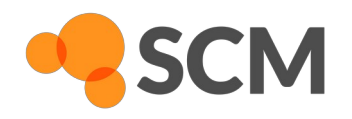

- Transition state search for stationary point along reaction coordinate needed for reaction mechanism, barrier heights, reaction rates
- Two main approaches available in AMS
  - Quasi-Newton: needs estimate for TS structure and (usually) definition of the reaction mode
  - Nudged Elastic Band (NEB): samples entire reaction path

Molecular SN<sub>2</sub> Reaction

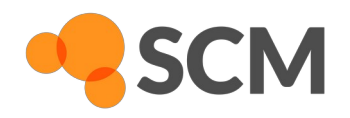

▶ In AMSinput: build CI…CH<sub>3</sub>…F guess (or import CICH3F.xyz)

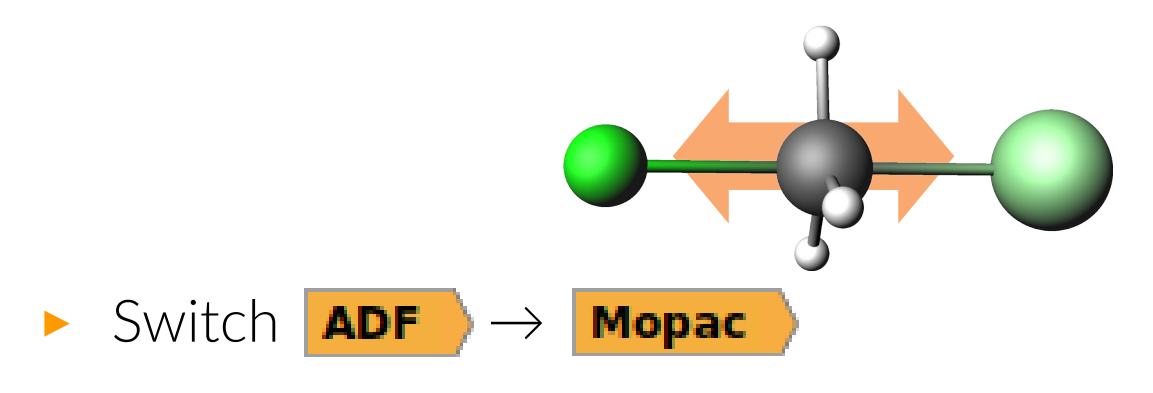

- Task → Transition State
   for larger systems () to set details e.g. reaction coordinate
- Frequencies  $\rightarrow$  tick  $\Box$  Yes
- Spin polarization  $\rightarrow 1$
- Save and run job

# **SN2** Transition State Analysis

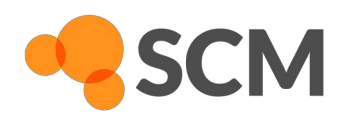

▶ SCM  $\rightarrow$  Movie

to inspect transition state search

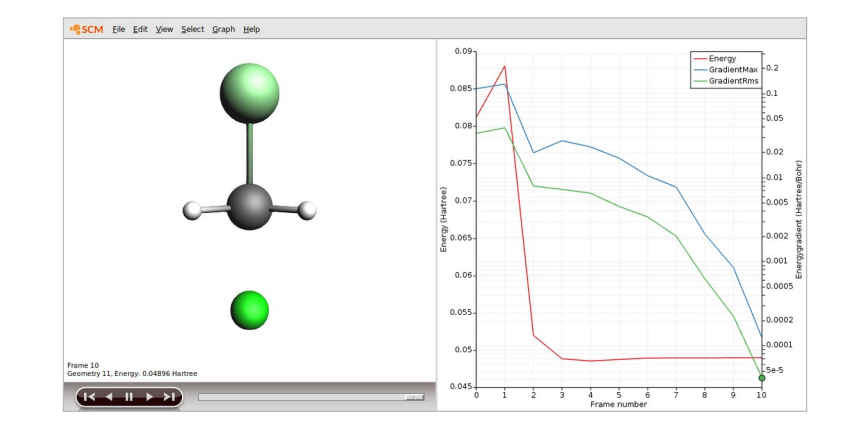

#### ▶ SCM $\rightarrow$ Spectra

to analyze reaction mode

- One negative frequency
- Click on negative mode
   to see movie of motion

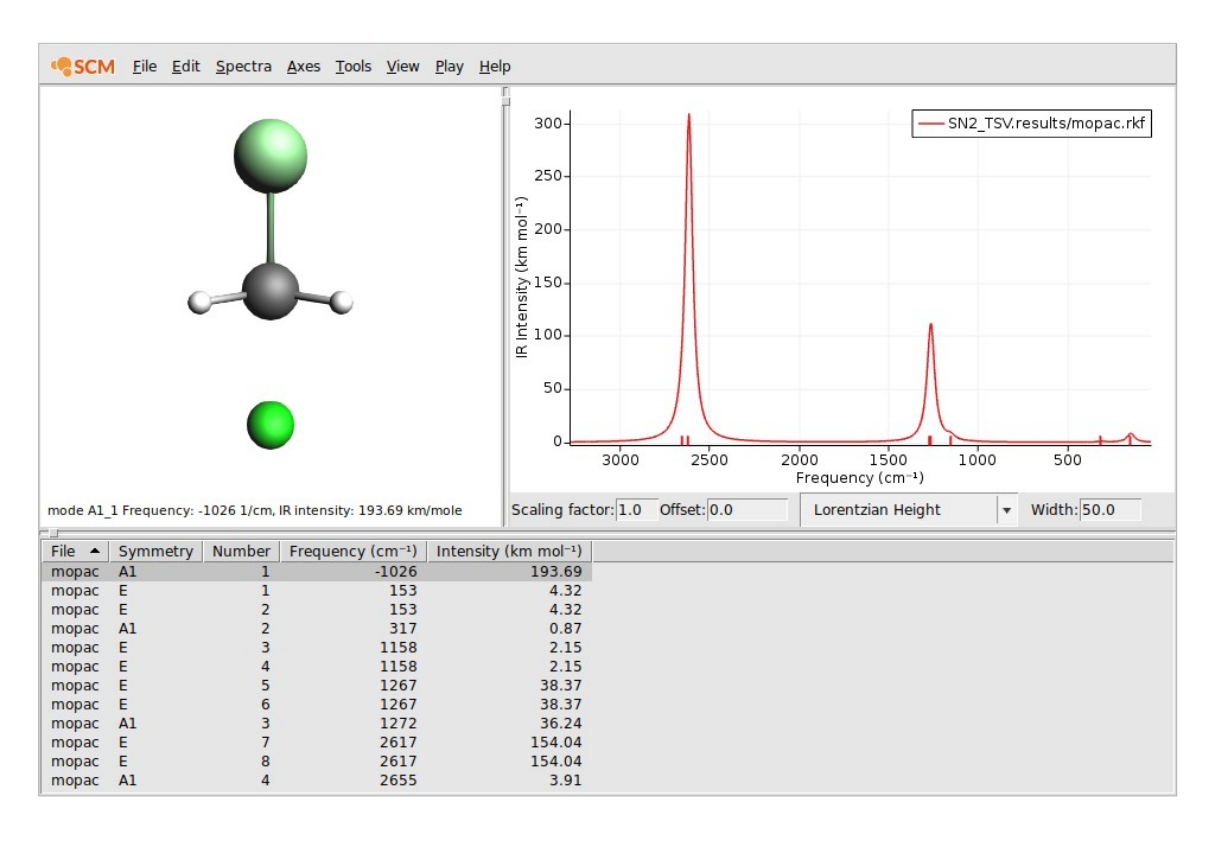

# Nudged Elastic Band (NEB)

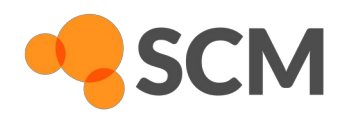

- Sample reaction path with multiple images (beads) of the system
- Adjacent images connected by "spring"
- Only coordinates orthogonal to the reaction path optimized

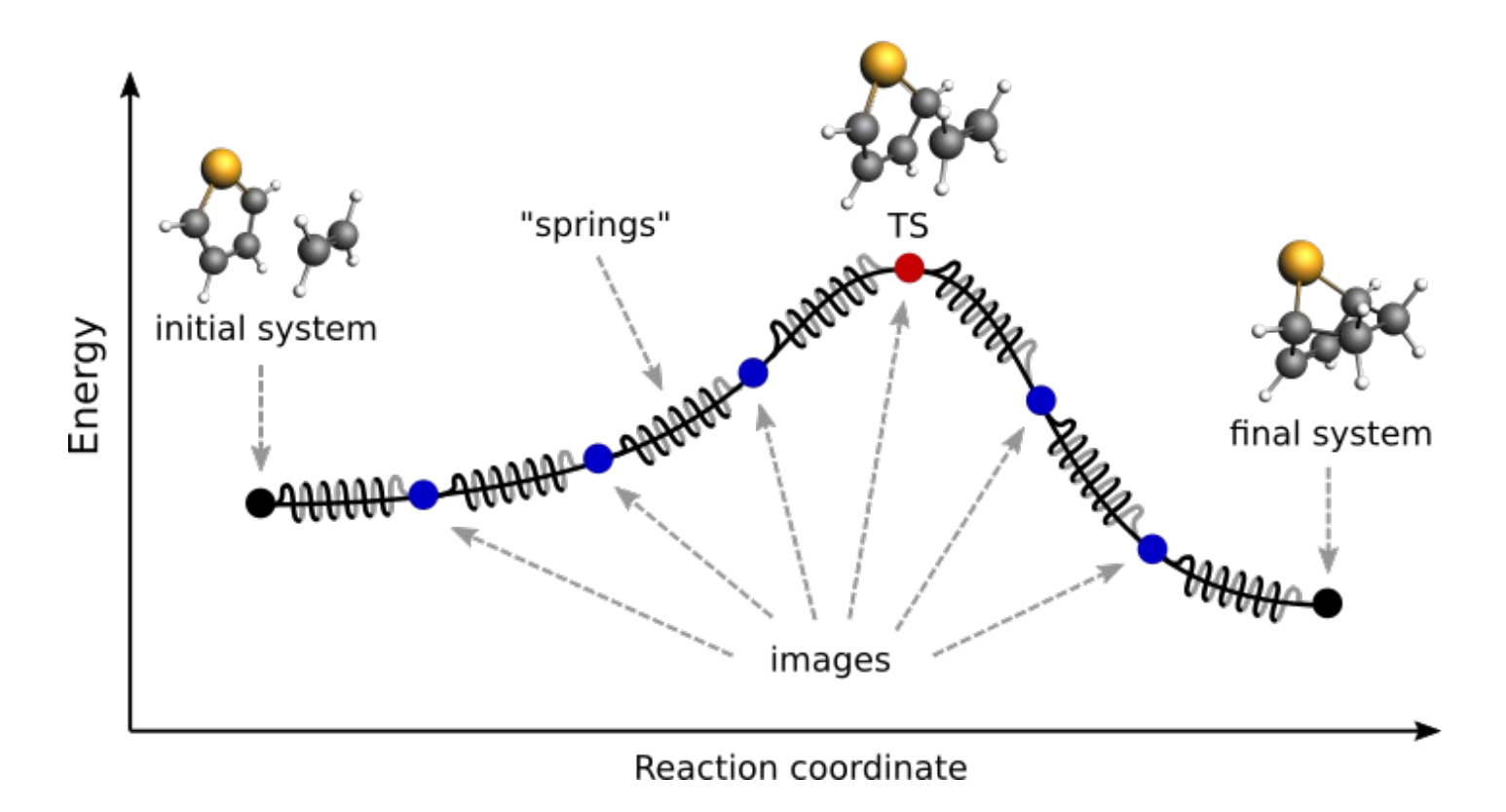

# Surface Water Splitting Reaction with NEB

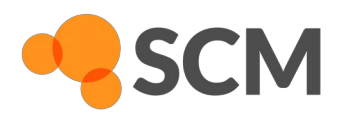

- AMSinput: import ZnOwatersplit\_initial.xyz
- ► Edit → New Molecule opens new editor tab
- Switch to Mol-2 tab and import ZnOwatersplit\_final.xyz

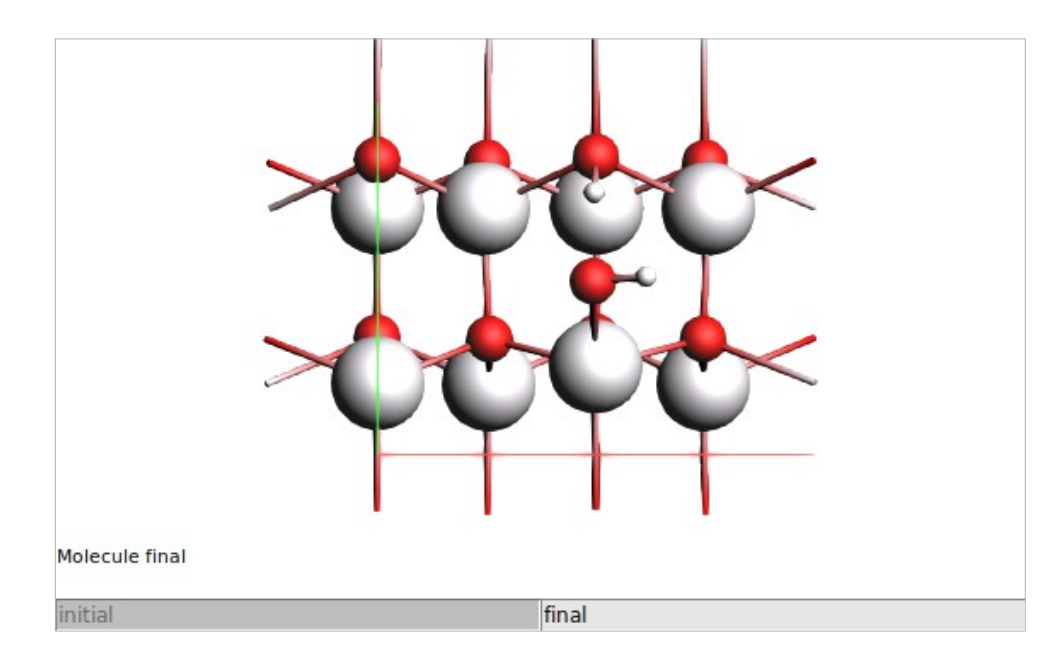

Tip: rename tabs to *initial* and *final* by double-clicking on them

# **NEB** Calculation

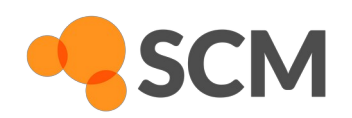

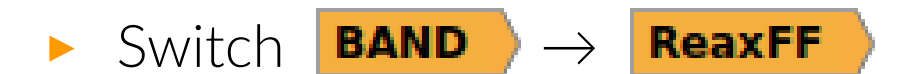

- **Task**  $\rightarrow$  **NEB** then click  $\bigcirc$  next to it
  - Number of images  $\rightarrow$  16
  - ▶ Initial system → Mol-1 (or initial) Final system → Mol-2 (or final)
- Return to Main panel
  - Frequencies → tick □ Yes
  - Force Field  $\rightarrow$  ZnOH.ff
- Save and run calculation

| ReaxFF Main Model          | Properties     | Details |           | Q           |  |
|----------------------------|----------------|---------|-----------|-------------|--|
| Nudged Elastic Band (NEB)  |                |         |           |             |  |
| Maximum number of iter     | ations:        |         | J         |             |  |
| Number of images:          |                | 16      |           |             |  |
| Initial system:            |                | initial | •         | ,           |  |
| Final system:              |                | final   |           | •           |  |
| Intermediate system:       |                |         |           | ,           |  |
|                            |                | 1       |           |             |  |
| Spring value:              |                | 1.0     | Hartre    | ee/Bohr^2 🔻 |  |
| Skewness:                  |                | 1.0     |           |             |  |
| Interpolate in Internal co | ordinates:     | Yes     |           |             |  |
| Optimize reactants/produ   | icts:          | Yes     |           |             |  |
| Climb highest image to T   | S:             | Yes     |           |             |  |
| CL force threshold:        |                | 0.0     | Hartre    | ee/Bohr 💌   |  |
| Characterize PES point:    |                | Ves     | - Turci - | 20,0011     |  |
| endracterize reo point.    |                | 105     |           |             |  |
| Optimize lattice:          |                | Yes     |           |             |  |
| Jacobian value:            |                |         | ]         |             |  |
| Convergence and optimiz    | zation details |         |           | Ø           |  |
| Restart from:              |                |         |           |             |  |
| Re-optimize reactants/pr   | oducts:        | Yes     |           |             |  |
| Use old tangent:           |                | Yes     |           |             |  |
| Map atoms to cell:         |                | Yes     |           |             |  |
| hap deams to cent          |                |         |           |             |  |

#### **NEB** Reaction Path

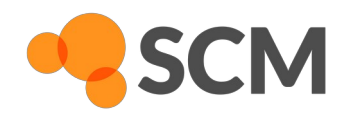

**SCM**  $\rightarrow$  **Movie** to examine NEB path

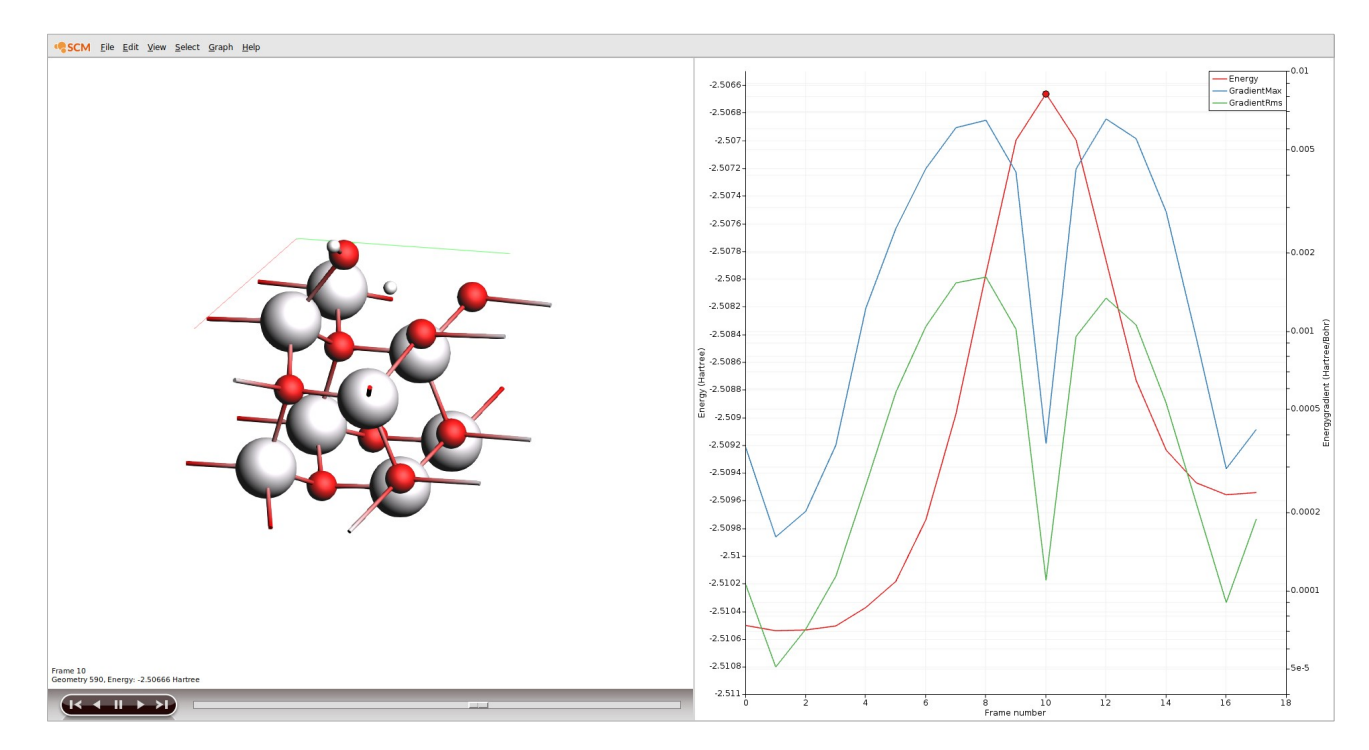

• SCM  $\rightarrow$  Spectra to confirm the correct reaction mode

**Snapping Polymer Chain** 

- ▶ File → Import Coordinates → cis\_polyacetylene.xyz
- $\blacktriangleright \text{ BAND} \rightarrow \text{ReaxFF}$ 
  - Force Field  $\rightarrow$  CHO.ff
- $\blacktriangleright$  Task:  $\rightarrow$  Molecular Dynamics, then click  $\bigcirc$ 
  - Number of steps:  $\rightarrow$  80000
- Thermostat: click
  - Thermostat:  $\rightarrow$  NHC
  - Temperature:  $\rightarrow$  300.15
  - Damping constant:  $\rightarrow$  100 fs
- Model  $\rightarrow$  MD deformations
  - Length rate  $\rightarrow$  Y: 0.00002
- ▶ Properties  $\rightarrow$  Gradients, Stress tensor
  - Stress tensor  $\rightarrow$  tick  $\Box$  Yes

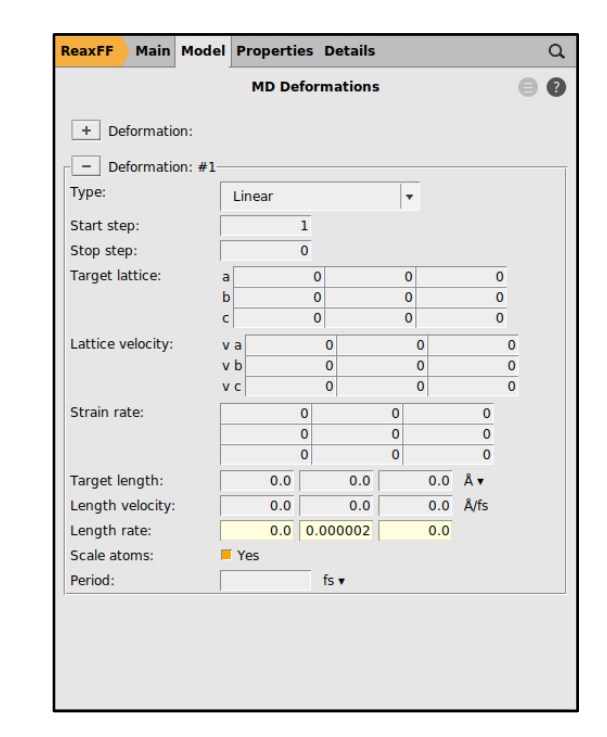

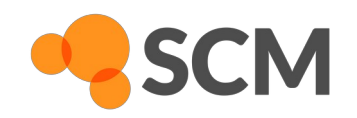

# **Snapping Polymer Chain**

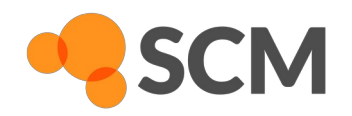

- Save and run calculation
- **SCM**  $\rightarrow$  **Movie** to monitor progress
- Switch to console
  - Linux/Mac OSX: source amsbashrc.sh
  - Windows: start ams\_command\_line.bat
  - amspython stress\_strain\_curve.py <JobName>
  - amspython plot\_stress.py stress-strain-curve.csv
- cis- and trans-configurations have different mechanical properties

# **Optional Exercise: Bouncing Buckyball**

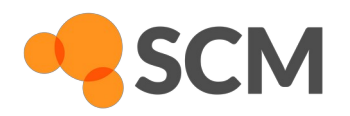

https://www.scm.com/doc/Tutorials/ molecularDynamicsAndMonteCarlo/MoleculeGun.html